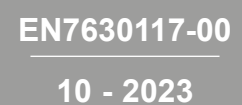

# • 90 0 • • 3, 90

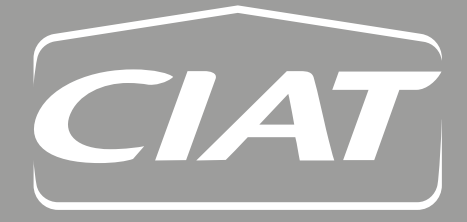

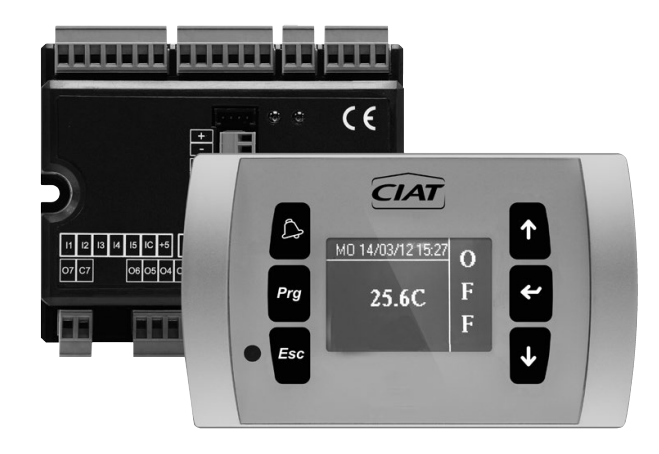

#### WARNING

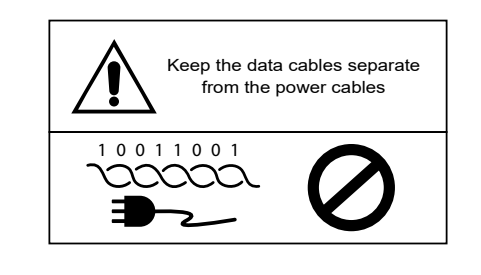

| i          | READ CAREFULLY |
|------------|----------------|
| Â          | WARNING        |
| <u>/</u> } | DANGER VOLTAGE |
|            |                |

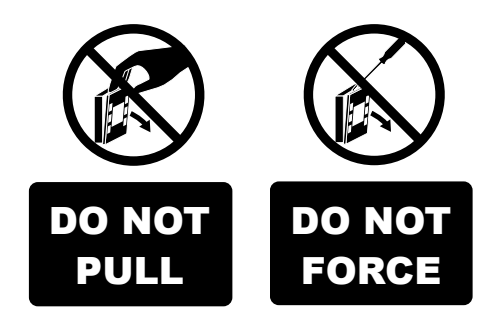

### **GENERAL WARNINGS**

#### TRANSLATION BY ORIGINAL INSTRUCTIONS

Keep this manual intact and in good condition for the entire service life of the machine.

Read all of the information contained herein carefully, with particular attention to the parts marked with "Important" and "Attention";

Failure to observe the instructions could cause damage to people or the machine.

In case of malfunction consult this manual and, if necessary, contact your nearest Carrier assistance centre.

Installation and maintenance operations must be performed by qualified staff, unless stated otherwise in this manual. Before performing any procedure on the unit, disconnect the voltage to the machine.

Failure to observe the regulations reported in the manual will cause the warranty to lapse immediately.

Carrier will not be held liable for any damage deriving from improper use of the machine or failure to observe the regulations reported in this manual and on-board the unit.

This appliance is not intended to be used by children or persons with physical, sensorial or mental problems, inexpert or unprepared, without supervision. Be careful that children do not approach the appliance.

Upon reception of the appliance check its conditions, verifying that it has there is no damage due to transport. For the installation and news of any accessories please refer to the related technical data sheets.

## CONTENTS

| 1 - GENERAL CHARACTERISTICS                                                                                          | 4               |
|----------------------------------------------------------------------------------------------------|-----------------|
| 2 - MAIN FUNCTIONS (DEPENDING CONFIGURATION OF THE UNIT PURCHASED)                                                   |                 |
| 3 - USER INTERFACE                                                                                                   | 6               |
| 4 - KEYBOARD                                                                                                    | <b>7</b><br>7   |
| <ul> <li>4.2 - Turn on / off from remote contact</li> <li>4.3 - Time bands turn on / off.</li> </ul>                 |                 |
| <ul> <li>4.5 - Turn on / off by supervision (BMS)</li> <li>4.6 - Screens available</li> </ul>                        |                 |
| 5 - VENTILATION REGULATION                                                                                           |                 |
| 5.1 - Menu                                                                                                    |                 |
| 5.2 - Navigate in the menus and modify the parameters                                                                |                 |
| 5.4 - Menu inputs/ outputs status                                                                                    |                 |
| 5.5 - Time bands menu                                                                                                |                 |
| 5.6 - Menu software version information                                                                              |                 |
| 6 - ALARMS                                                                                                    | <b>18</b><br>18 |
|                                                                                                    |                 |
| 7 - INSTALLER MAIN FUNCTIONS                                                                                         |                 |
| 7.2 - Regulation parameter list                                                                                      |                 |
| 7.3 - Communication parameter list                                                                                   |                 |
| 7.4 - Serial variable list                                                                                           | 21              |
| 7.5 - Read/write digital variables (coil status)                                                                     |                 |
| <ul> <li>7.6 - Only read register (input register).</li> <li>7.7 Decid/write register (helding register).</li> </ul> |                 |
| 7.7 - Read/while register (noiding register)                                                                         |                 |
| 7.9 - Modbus functions available                                                                                     |                 |

The application software is developed for the command and control of heat recovery units and compact air handling units with water coils or/and with direct expansion coils (without integrated refrigeration unit).

The software is designed to manage ventilation, air quality, heat recovery, heat treatment and filtration control.

The software is equipped with various functions for the maximum energy efficiency to obtain the desired set point (through smart activation of the devices, to consume as little energy as possible), as well as advanced protection functions for the recuperator devices (e.g. defrosting of the recuperator, antifreeze functions, monitoring of the safety thermostats, delayed shutdown for electric batteries proper heat dissipation, dedicated minimum ventilation with electric heating devices, etc.). The control system is composed by:

- Power board containing the power supply circuit, the microprocessor system and the connectors for connecting the input and output devices;
- Controller expansion (optional) containing the power supply circuit, the microprocessor system and the connectors for connecting the input and output devices; Required when the enabled functions exceed those supported by the main board;
- User interface consisting of graphic display and keyboard (six keys) equipped with clock and probe for reading the ambient temperature.

WARNING: The connection between the I/O board and the user unit is set up using the relative connectors and a data transmission cable fitted with a pair of twisted conductors and shielding.

The device is equipped with a serial port of type RS485 and uses a modbus RTU communication protocol; this makes it compatible with all systems BMS on the market.

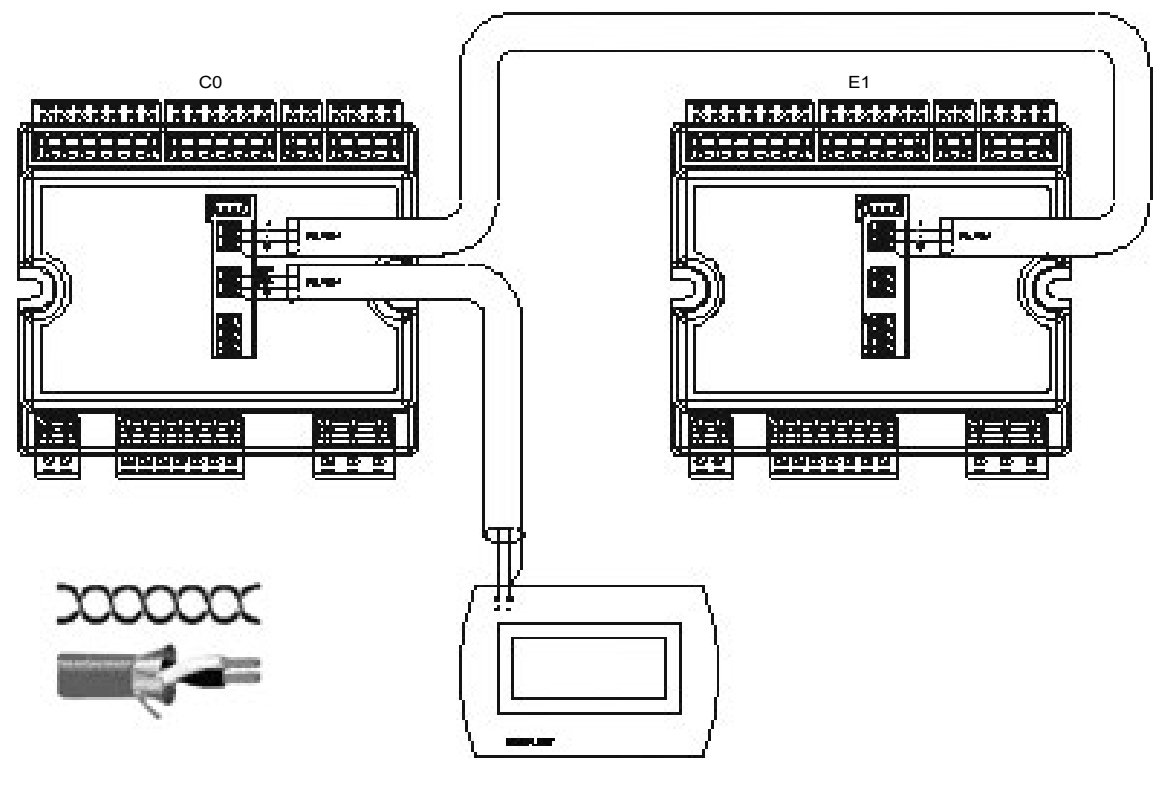

# 2 - MAIN FUNCTIONS (DEPENDING CONFIGURATION OF THE UNIT PURCHASED)

- Setting of the parameters dedicated to the operation of the machine protected by password.
- Ventilation control:
- Constant or variable speed according to the set temperature.
- Flow control settable from the display.
- Pressure control settable from the display.
- Air quality control and fan speed variation.
- Management of the recuperator by-pass damper (freecooling / freeheating) based on the relationship between the external and return air temperatures.
- Dirty filter monitoring function with display signalling.
- Recovery section antifreeze function:
- Standard function with flow unbalancing, signaling via display and subsequent block in the event of a prolonged alarm; to protect the machine. Optional function with electric heater with 2 intervention steps; also in this case the prolonged permanence in the alarm phase leads to the blocking of the machine to preserve the internal devices.
- Management of several main treatment resources:
- Cooling water coil only with modulating type control.
- Hot/cold water coil with modulating type control.
- Cold or hot/cold direct expansion coil with modulating type control (without management of the refrigeration cycle)

- Heating resource management:
- Water coil with on/off or modulating type control.
- Electric heater with two steps; with monitoring of safety thermostats.
- Modulating electric heater; with monitoring of safety thermostats.
- Management of the post ventilation for the dissipation of the heat generated by the electric heaters.
- Possibility to select the control probe:
- Return, supply, display (ambient).
- Selectable summer / winter switching:
- Keypad, external contact, via BMS, automatic.
- Management of external shutters with fan activation delay.
- Control software realized in 3 languages (French, Italian, English).
- Operation with TIME BANDS.
- Digital input for remote ON/OFF.
- Digital input for Summer / Winter.
- Digital output with dry contact configurable:
- (general alarm, filter alarm, on/off status, high temperature alarm, summer/winter)

# 3 - USER INTERFACE

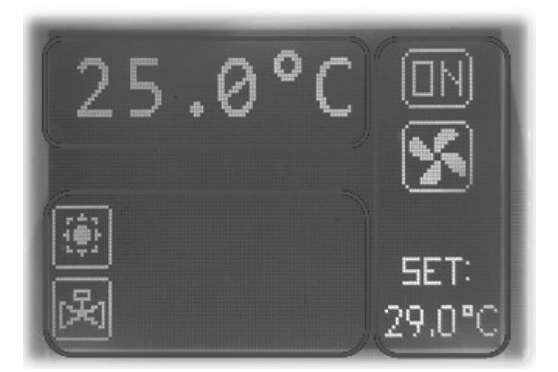

For a better understanding we will divide the main screen into two boxes (which will be referred to as left box and right box in the following) divided by a vertical dividing line (not actually present in the display).

- In the top left box we can read the temperature of the control probe (Display, Return, Supply) based on the configuration of the recovery unit.
- In the box on the right we find the following information, starting from the top the ON / OFF indication, the active ventilation symbol and the set in use
- In the lower left box we find all the status symbols, some in a fixed position, others alternate.

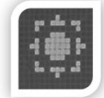

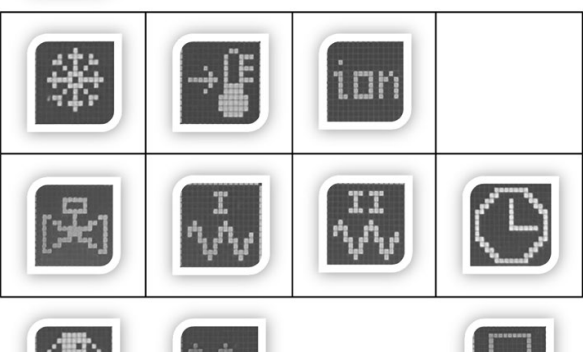

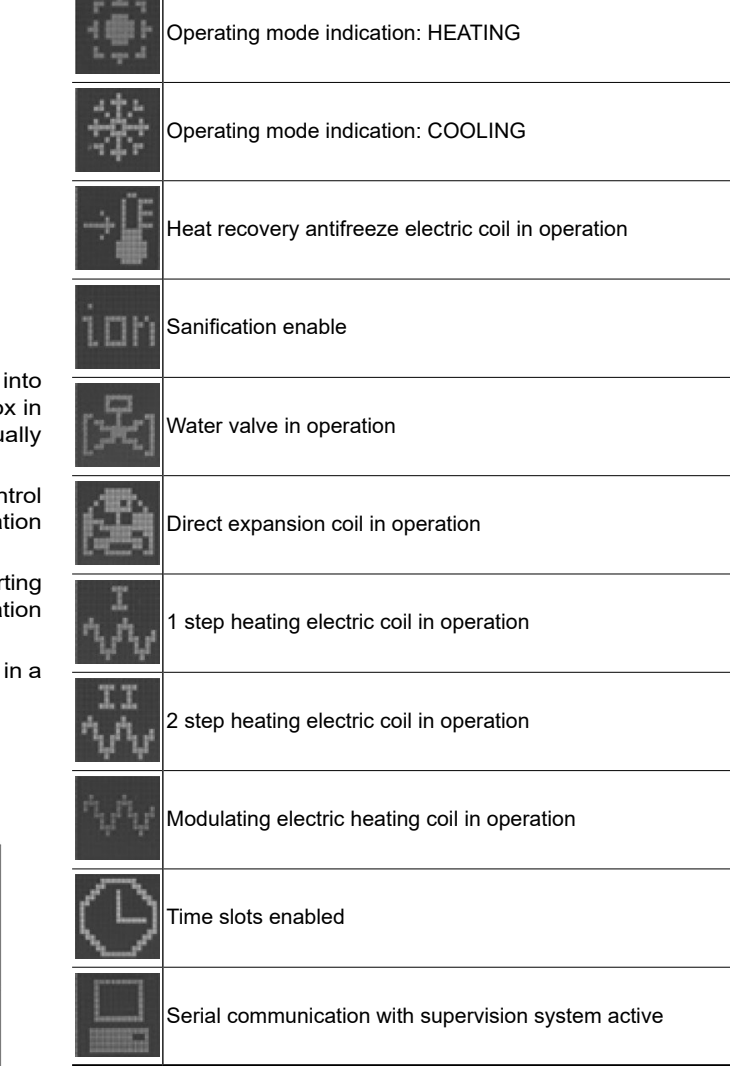

# 4 - KEYBOARD

The user interface keys are 6; the basic functions associated with each key are indicated below.

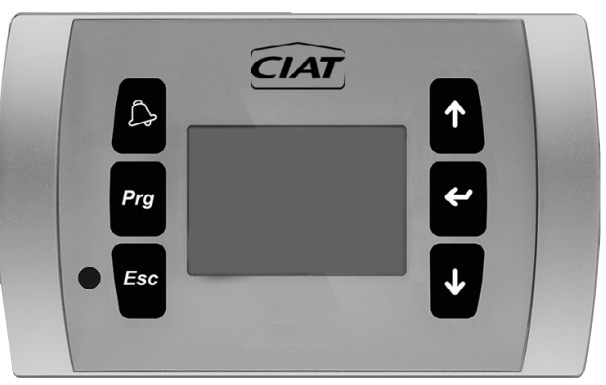

| 3               | View the list of active alarms and the history.<br>Press for 3 seconds to reset the active alarm.                                       |
|-----------------|----------------------------------------------------------------------------------------------------|
| Prg             | Access to the main menu.                                                                                                    |
| Esc             | Return to the previous mask.                                                                                                    |
| ↑               | Browse through the display masks or value increase                                                                                      |
| 4               | Allows you to switch from viewing to change of the parameters;<br>Confirm value and return to parameter list.                           |
| $\mathbf{\Psi}$ | Navigate through the display masks or value decrease.<br>During normal operation, it allows access to the menu for machine turn on/off. |

#### 4.1 - Main user functions:

#### 4.1.1 - Turn on/off

The on-off procedure can be performed in various ways.

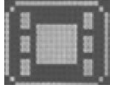

Display

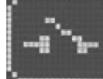

Remote contact

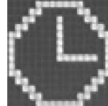

Time slots

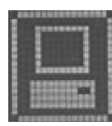

From supervision (BMS)

#### 4.2 - Turn on / off from the display

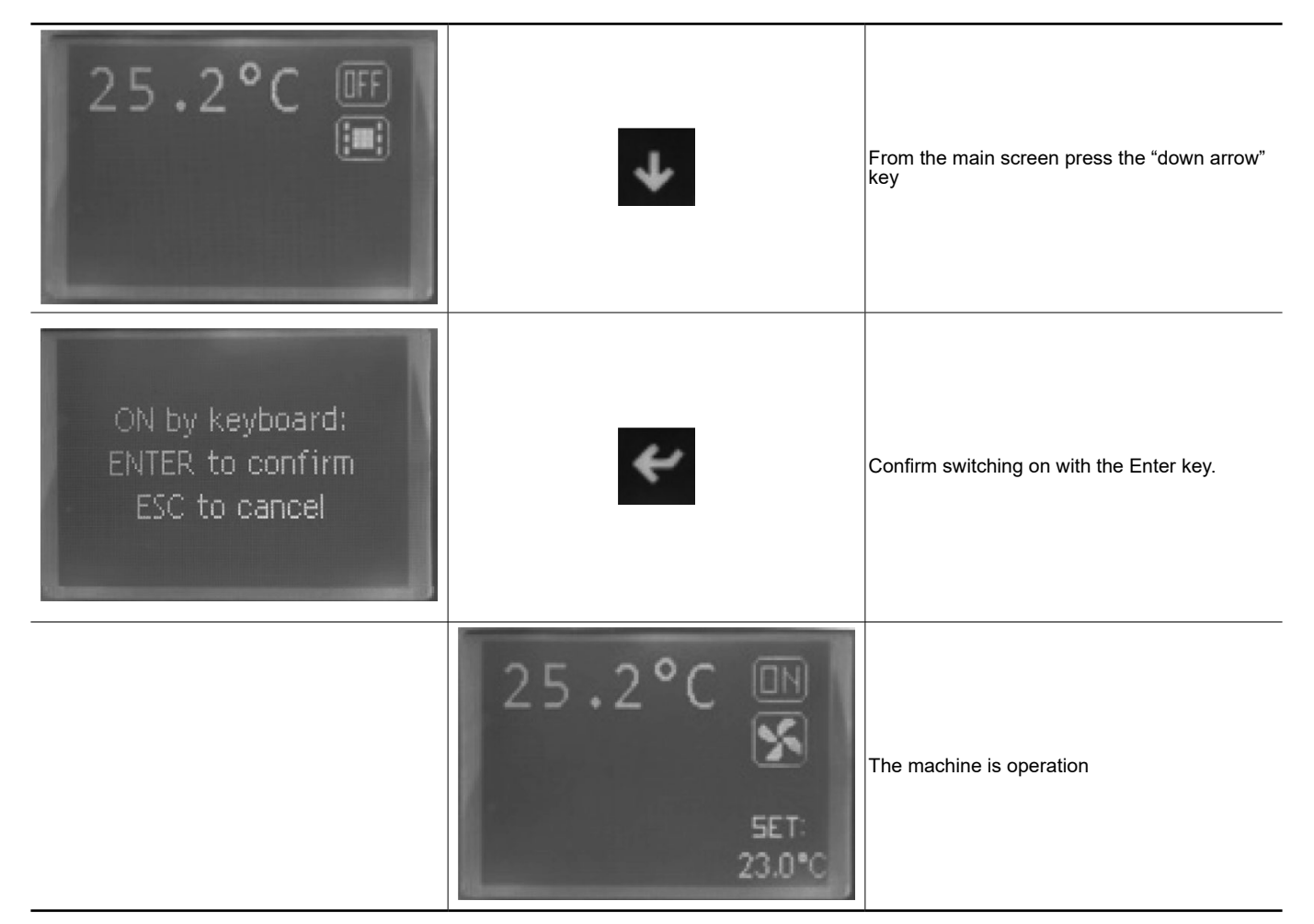

#### 4.3 - Turn on / off from remote contact

| 25.2°C III | When the open contact symbol appears, it means that the remote ON/<br>OFF function has been enabled (factory default) and the contact<br>enabled for the function is open.<br>Once the contact is closed, the machine can start up directly (if left ON<br>from the display) or remain OFF waiting for start-up from the display. |
|------------|----------------------------------------------------------------------------------------------------|
| 25.2°C     | 25.2°C                                                                                                    |

#### 4.4 - Time bands turn on / off

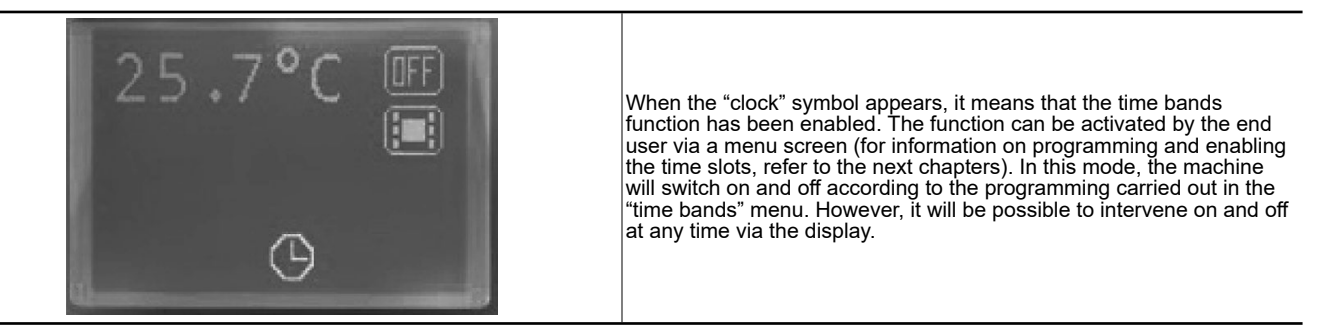

#### 4.5 - Turn on / off by supervision (BMS)

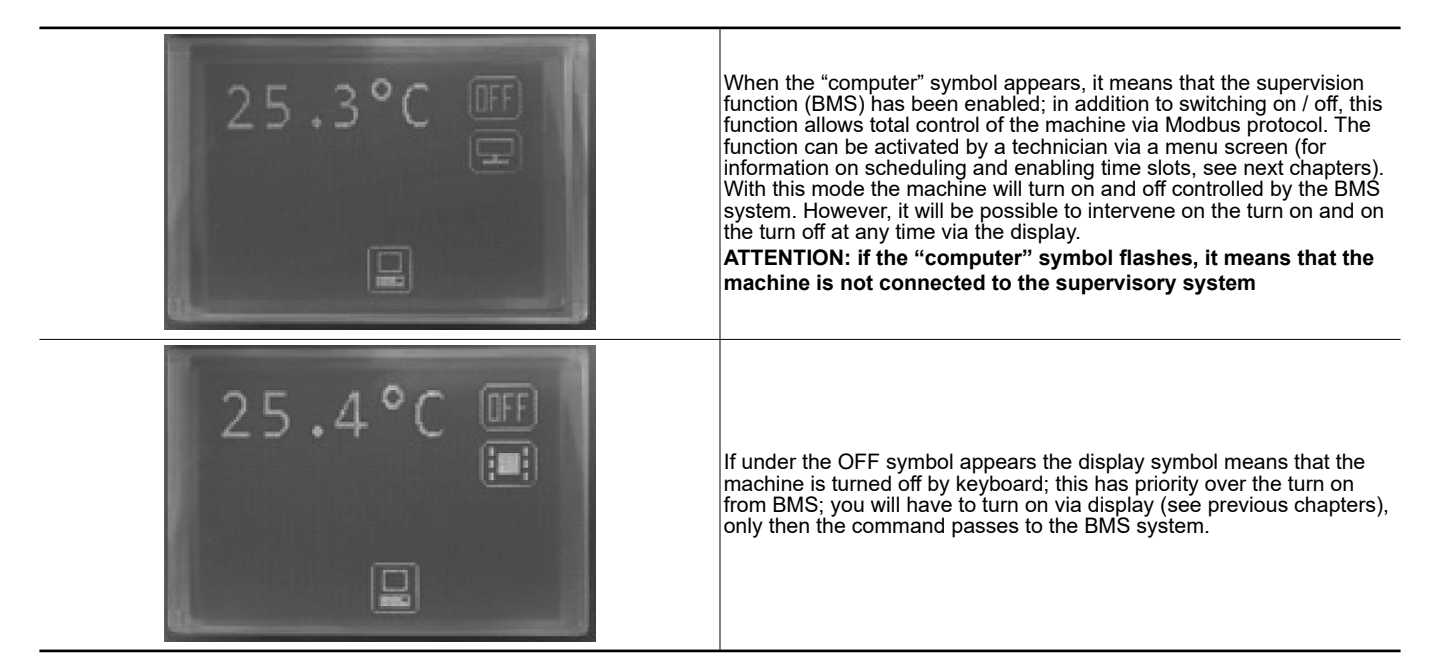

#### 4.6 - Screens available

| 25.2°C III                        | 1                                                            |                          | From the main screen,<br>arrow" key, we can scro<br>menu dedicated to mad | by pressing the "down<br>oll through the entire<br>chine operation.              |
|-----------------------------------|--------------------------------------------------------------|--------------------------|---------------------------------------------------------------------------|----------------------------------------------------------------------------------|
| ONLINE Include                    | *                                                            | ~                        | Turn on                                                                   |                                                                                  |
| ENTER to confirm<br>ESC to cancel | Es                                                           | 6C                       | Return to previous pag                                                    | e                                                                                |
| Temperature SET:<br>23.0°C        | Modify the temperature set (editable)                        | Working<br>SUMA          | , Mode:<br>AER                                                            | Change summer /<br>winter mode (editable)                                        |
| Enable Timezones:<br>NO           | Enabling time slots<br>(editable)                            | Return<br>Temper<br>26.1 | n/Room<br>rature:<br>5°C                                                  | Reading of return or<br>room temperature (in<br>case of regulation in<br>return) |
| Outlet Temperature:<br>25.3°C     | Supply temperature<br>reading (in case of<br>return control) | Outdoor Tel<br>23.7      | mperature:<br>°°C                                                         | Reading of the<br>external air probe                                             |

# 4 - KEYBOARD

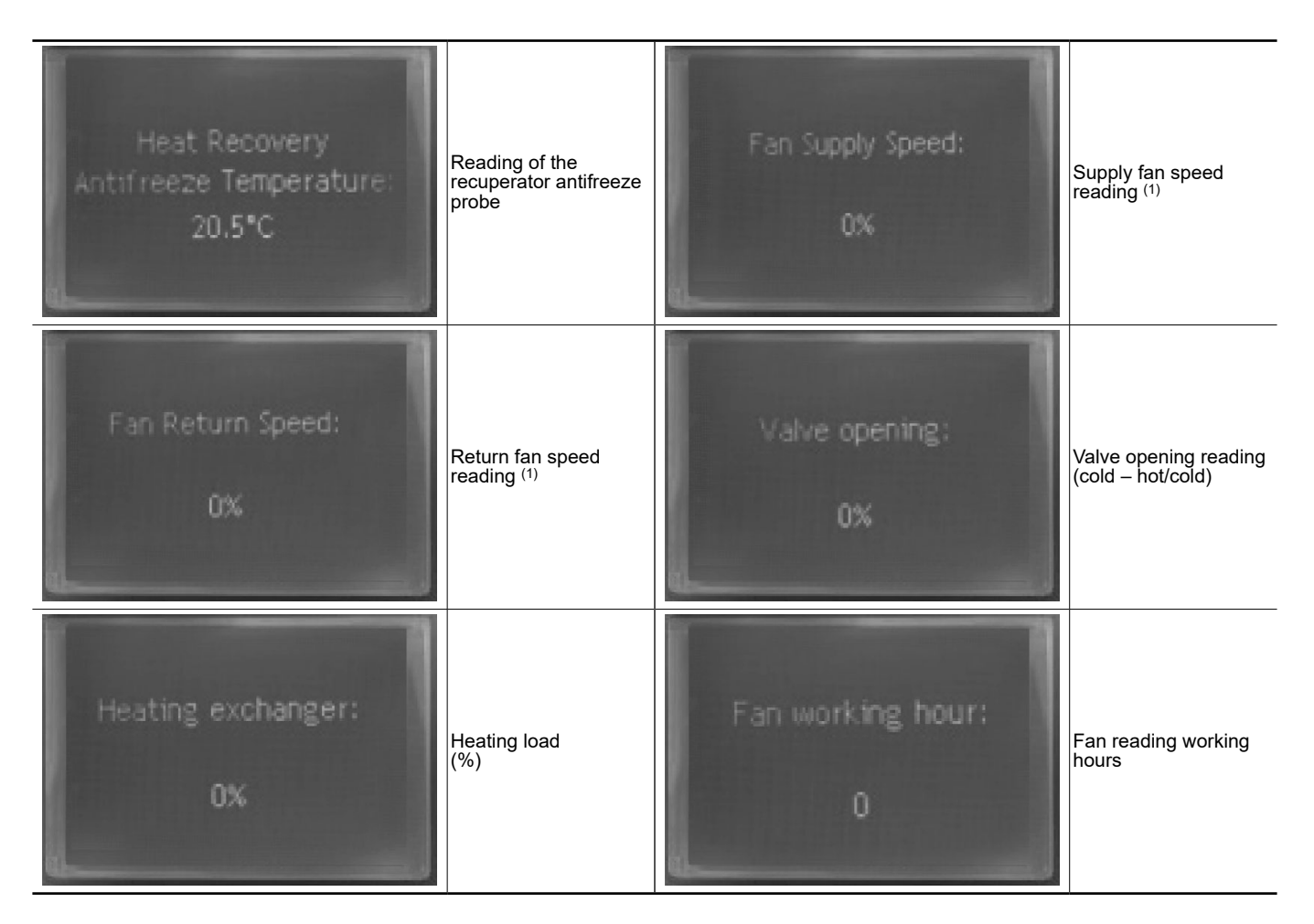

| To modify the values of the editable fields |                                  |                    |  |  |
|---------------------------------------------|----------------------------------|--------------------|--|--|
| Press enter to modify                       | Modify the value with the arrows | Confirm with enter |  |  |

(1) The screens concerning the ventilation control depend on the mode selected during the purchase phase. for the various types of control, please refer to the next section. the control mode is programmed in the factory.

#### EC - Constant rpm control

The speed can be changed from the display; the range depends on the configuration, models with electric heater have higher minimum speeds to prevent their overheating.

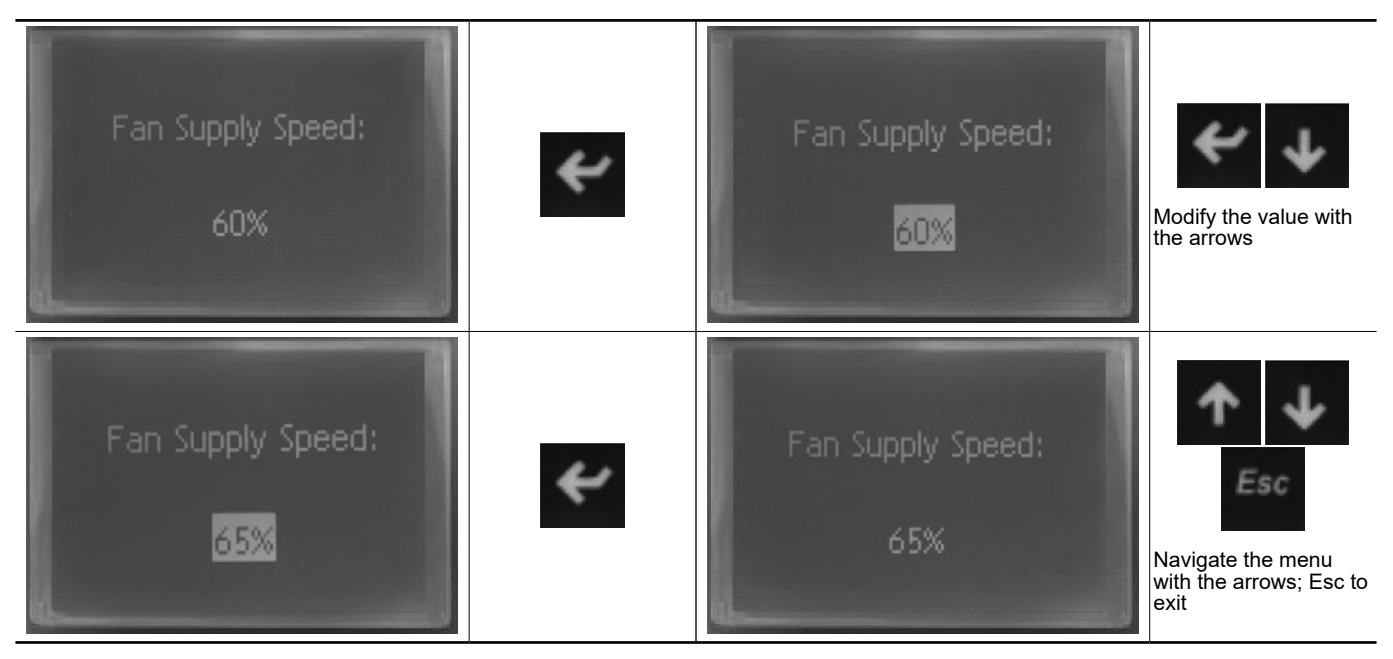

#### EC - Constant flow control

The flow vset is set in the factory or during the start-up phases by the technician; this cannot be changed from the display (user available screens).

What you read in the following screens is the current reading of the measured flow rate.

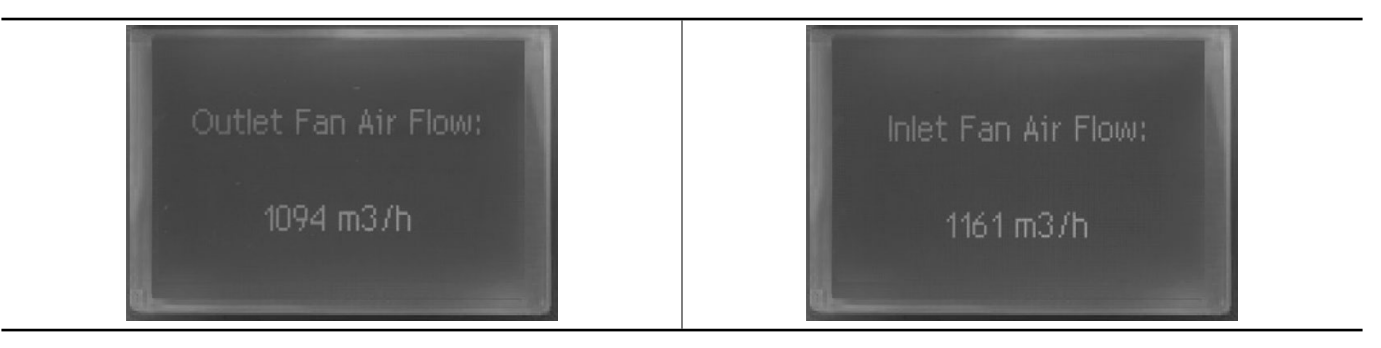

#### EC - Constant pressure control

The pressure set is set in the factory or during the start-up phases by the technician; this cannot be changed from the display (user available screens).

What you read in the following screens is the current reading of the measured pressure.

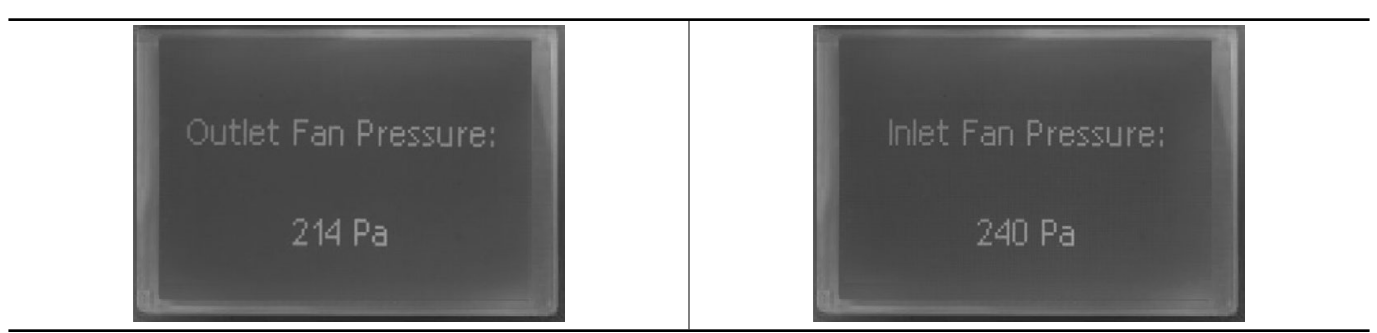

#### EC - Quality control with IAQ (CO<sub>2</sub>/VOC) probe

The quality set ( $CO_2$  and VOC) is set in the factory or during the start-up phases by the technician; this cannot be changed from the display (user available screens).

What you read in the following screenshots is the current air quality reading.

The fan speed increases as you move away from the set point.

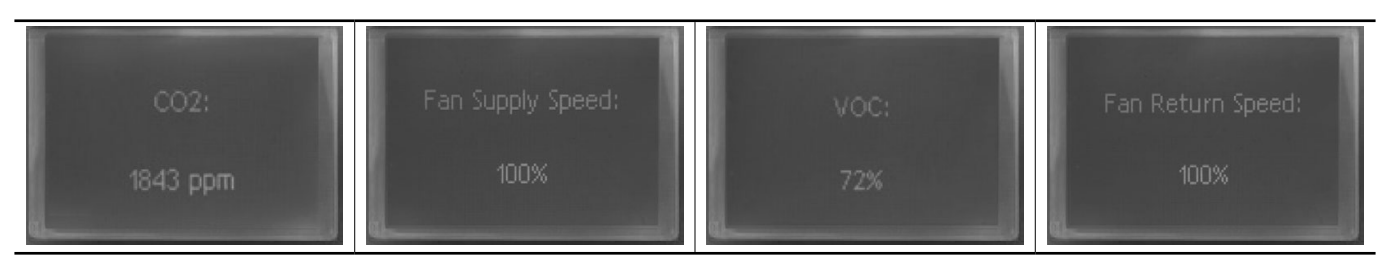

The software parameters Are set by the factory based on the configuration of the unit Purchased.

#### 5.1 - Menu

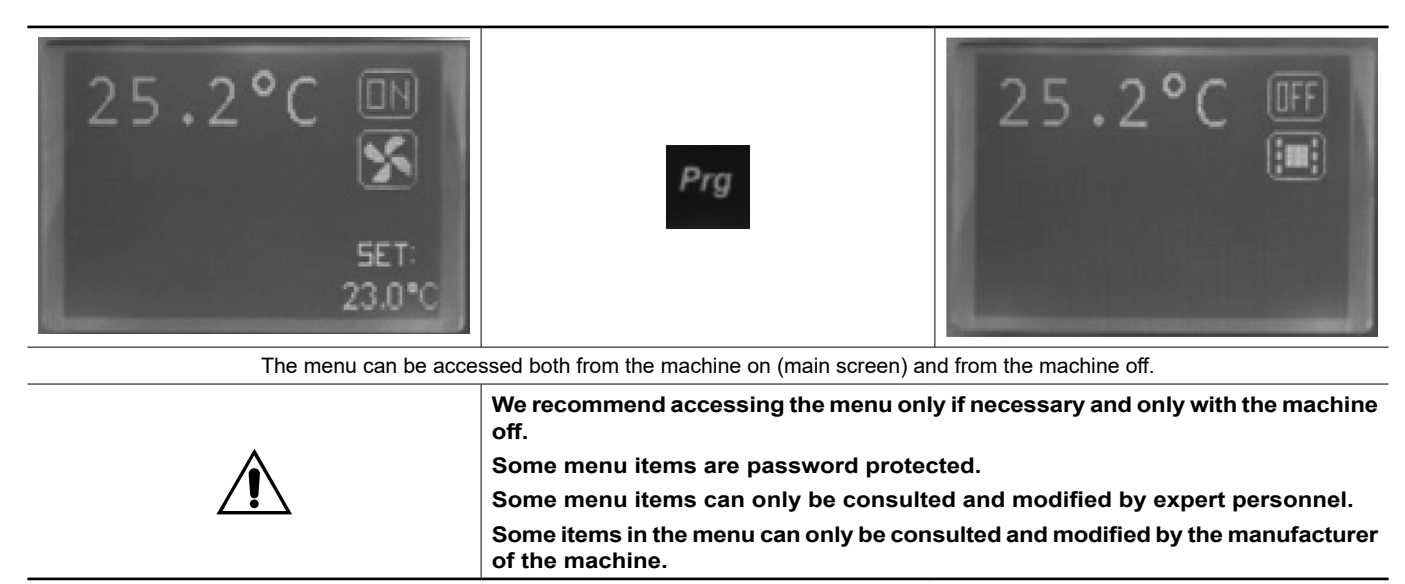

#### 5.2 - Navigate in the menus and modify the parameters

| To navigate and enter the sub-menus                                       |                      |                   |  |  |
|---------------------------------------------------------------------------|----------------------|-------------------|--|--|
| <b>↑ ↓</b>                                                                | *                    | Esc               |  |  |
| Navigate the menu with the arrows                                         | Press enter to enter | Press ESC to exit |  |  |
| To modify the values of the editable fields                               |                      |                   |  |  |
| *                                                                         | <b>↑ ↓</b>           | *                 |  |  |
| Press enter to modify Modify the value with the arrows Confirm with enter |                      |                   |  |  |

# **5 - VENTILATION REGULATION**

| MENU<br>Configuration | Â | Machine configuration menu.<br>Protection password XX<br>Access to this section is for the exclusive use of the manufacturer.<br>Changing these parameters could compromise correct operation                                                         |
|-----------------------|---|----------------------------------------------------------------------------------------------------|
| MENU<br>Adjusting     | Â | Regulation menu<br>Protection password XX<br>The access to this section is for the exclusive use of a specialized technician.<br>Changing these parameters could compromise correct operation.                                                        |
| MENU<br>Clock Setup   |   | Clock setup menu<br>Access to this section allows you the clock and calendar setting; necessary<br>procedure for the correct functioning of the time slots.                                                                                           |
| MENU<br>RS485         |   | Serial communication menu<br>Protection password XX<br>The access to this section is for the exclusive use of a specialized technician.<br>The modification of these parameters allows the machine to be inserted in a<br>network for control via BMS |
| MENU<br>1/0 display   |   | Input / output status menu<br>It is a section dedicated to reading the digital inputs and analog outputs of the<br>controller.<br>Menu used during the installation or testing phase.                                                                 |
| MENU<br>Outputs test  | Â | Outputs test menu<br>Protection password XX<br>The access to this section is for the exclusive use of a specialist technician.<br>It allows to activate the outputs and the actuators connected to them.<br>Menu used during installation or testing. |
| MENU<br>Time Zones    |   | Time slot menu<br>It allows you to set three different sets for each hour of the day of the whole<br>week. It also allows you to program automatic turn on and turn off.                                                                              |
| MENU<br>Info          |   | Software version information menu<br>Indicates the software version installed in the machine.                                                                                                    |

#### 5.3 - Clock setup menu

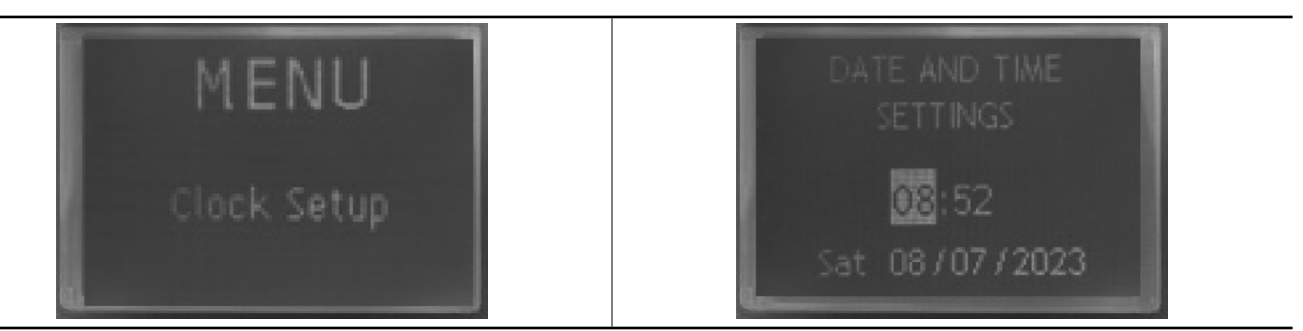

The access to this section allows you the clock and calendar setting; necessary procedure for the correct functioning of the time slots.

#### 5.4 - Menu inputs/ outputs status

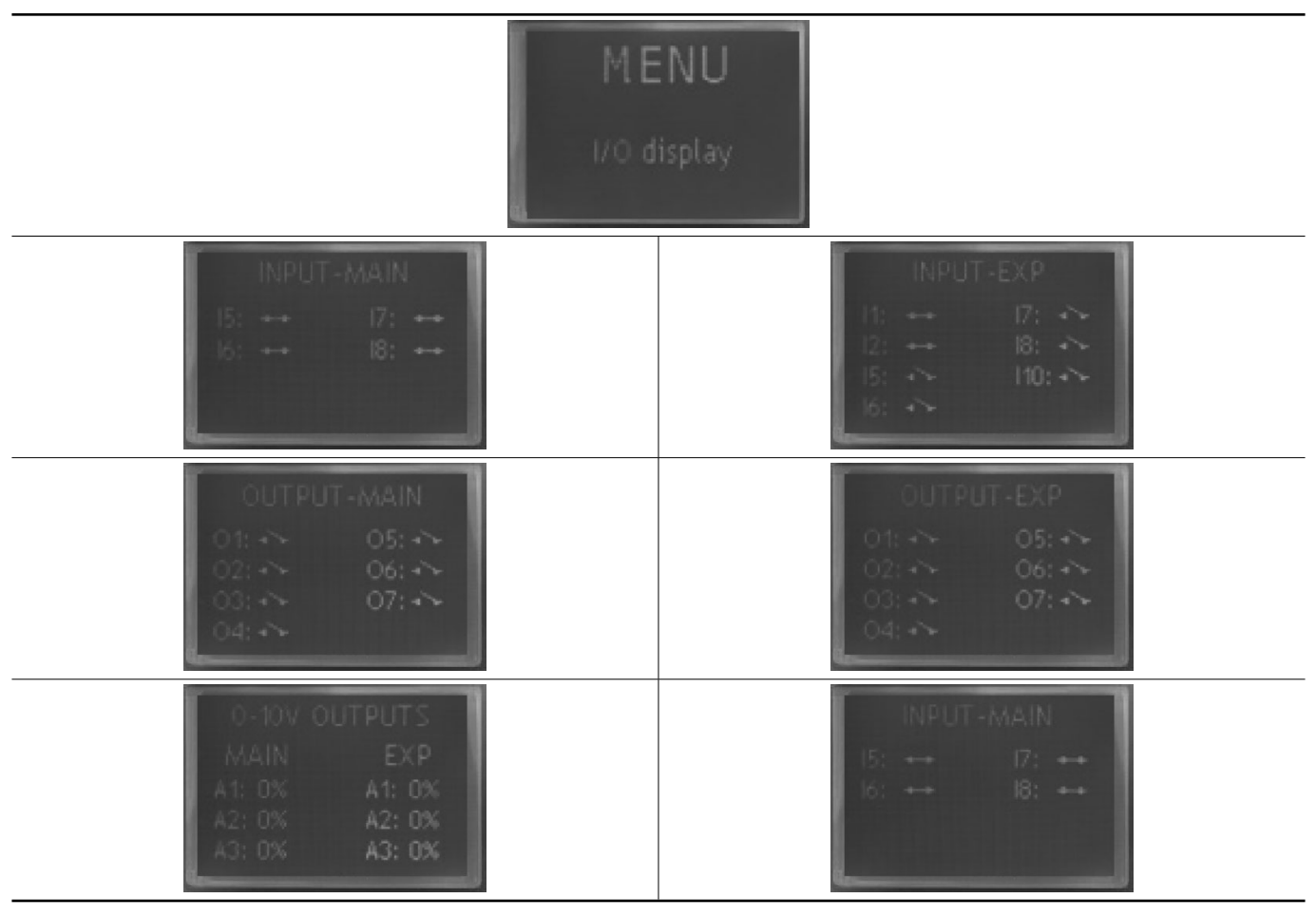

It is a section dedicated to reading the digital inputs and analog outputs of the controller of both the main and the expansion module (if installed; the expansion module is combined with some accessories)

This function is only for display and is particularly useful during installation or testing phase.

#### 5.5 - Time bands menu

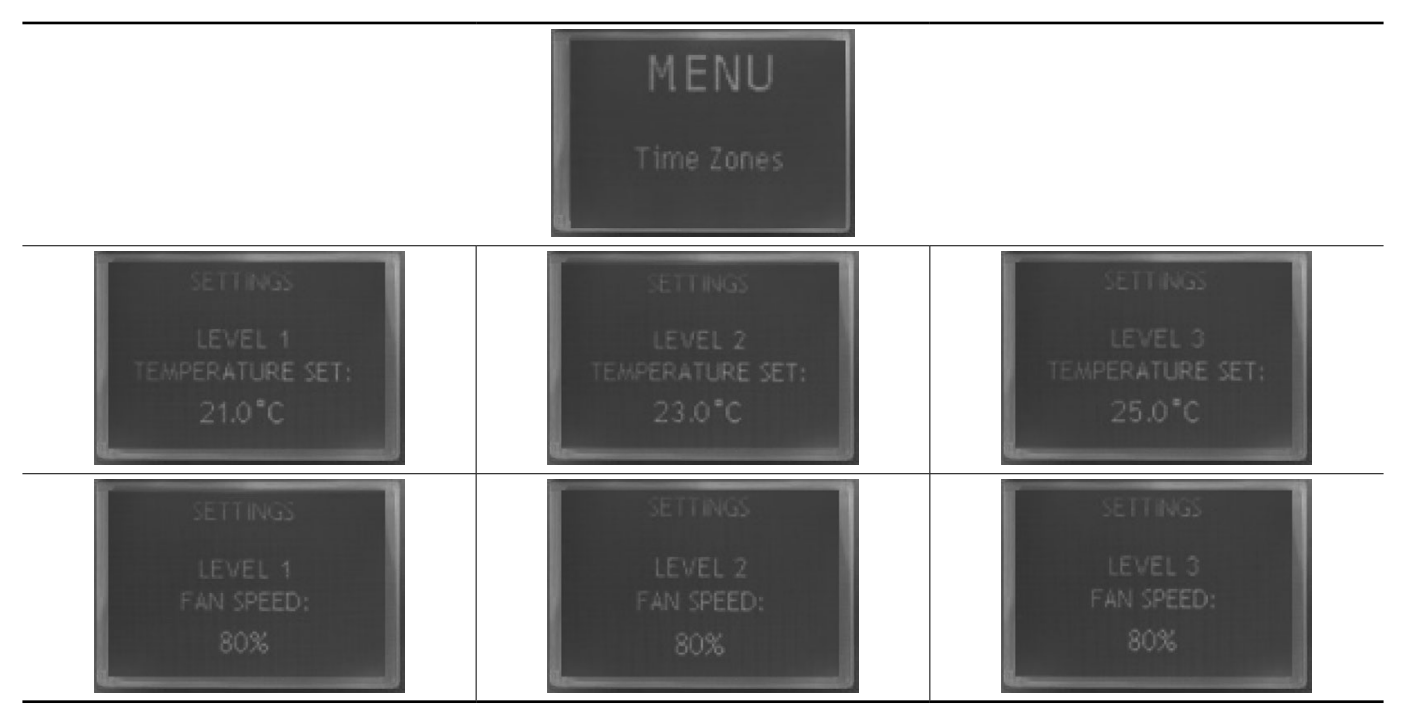

In the first 6 screens we have the possibility to set the 3 levels of both temperature and ventilation (in models without flow control) that you would like to alternate in the various time slots.

# Note: To change values and move in the menu, refer to chapter: NAVIGATE IN THE MENUS AND MODIFY THE PARAMETERS

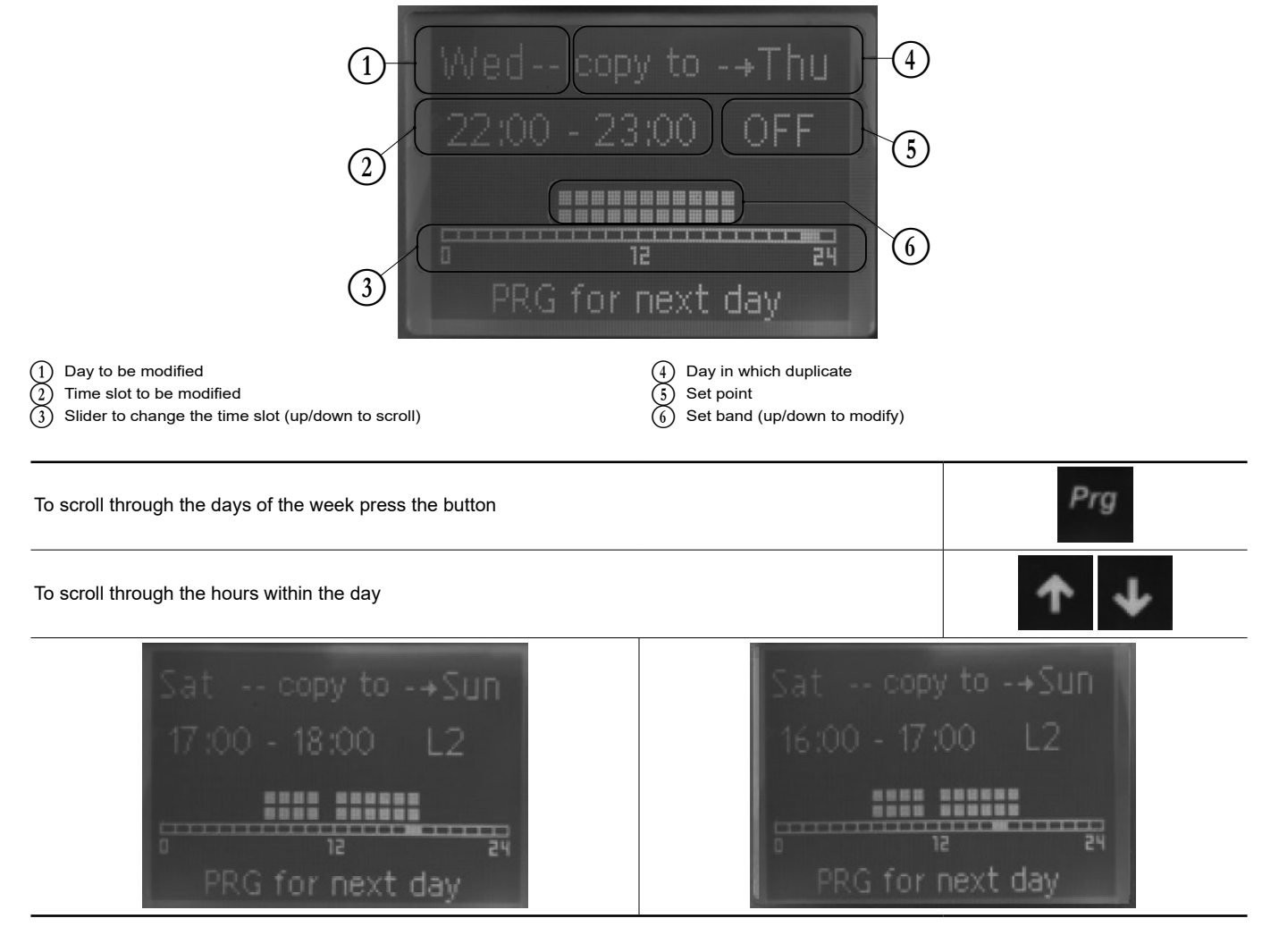

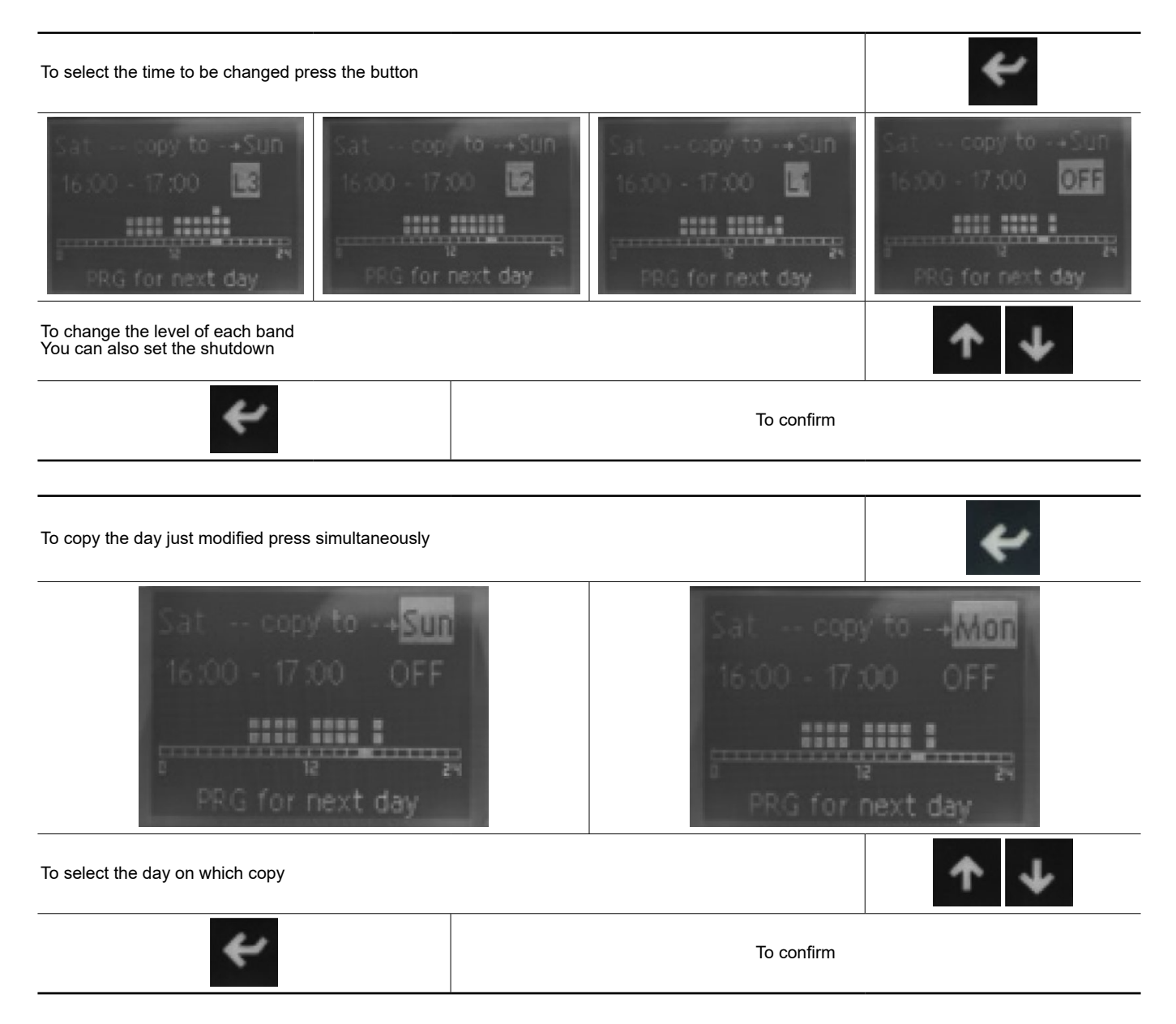

#### 5.6 - Menu software version information

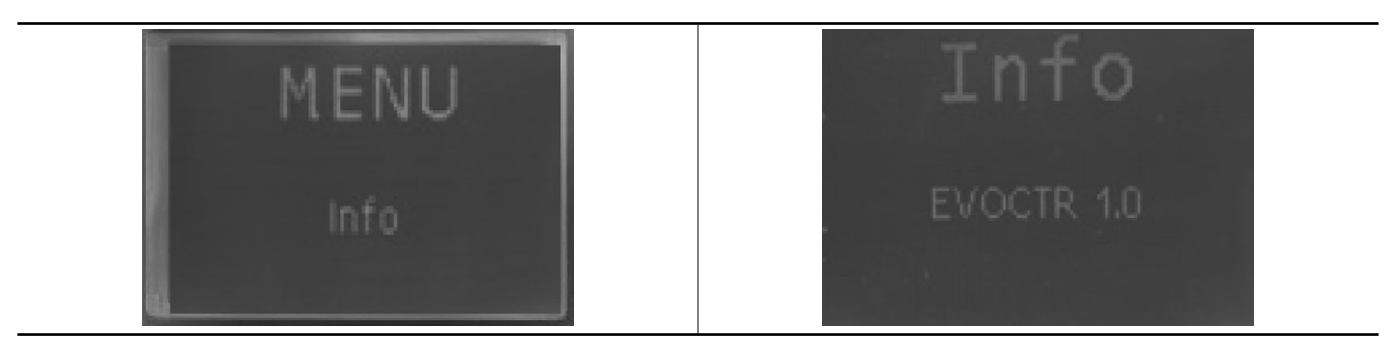

Indicates the version of software installed on the machine.

# 6 - ALARMS

Any alarms are signaled on the main screen; some of these cause the stop of the machine, others are only for signalling. The reset of the alarm signal can be automatic, i.e. when normal conditions are restored, the signal disappears; or manual, which requires user intervention.

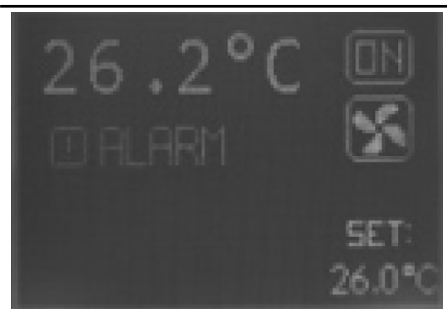

| TO VERIFY WHICH IS THE ALARM |                                                                                                    |                                  |
|------------------------------|----------------------------------------------------------------------------------------------------|----------------------------------|
| ALARM:<br>AL01<br>Outlet Fan |                                                                                                    | ALARM:<br>AL03<br>Clogged Filter |
|                              | To reset an alarm press and keep pressed the "bell" button for 3 / 5 seconds                                                     | C.                               |
|                              | When an alarm stops the machine, the "on" symbol flashes in these cases we recommend contacting the technical assistance service | (DN)                             |

#### 6.1 - Alarms list

| Code | English                                   | Rearmament | Blocking          |
|------|-------------------------------------------|------------|-------------------|
| AL01 | Outlet fan                                | MANUAL     | YES               |
| AL02 | Inlet fan                                 | MANUAL     | YES               |
| AL03 | Clogged filter                            | AUTOMATIC  | NO                |
| AL04 | Pre-heating electrical heaters            | MANUAL     | NO                |
| AL06 | Heat recovery antifreeze electric heaters | MANUAL     | NO                |
| AL08 | Room air temperature probe                | AUTOMATIC  | NO <sup>(1)</sup> |
| AL09 | Supply air temperature probe              | AUTOMATIC  | NO (1)            |
| AL10 | External air temperature probe            | AUTOMATIC  | NO                |
| AL12 | Heat recovery temperature probe           | AUTOMATIC  | NO                |
| AL15 | Serious alarm by digital input            | MANUAL     | YES               |
| AL16 | Alarm by digital input                    | MANUAL     | NO                |
| AL17 | High room temperature                     | AUTOMATIC  | NO                |
| AL18 | Low room temperature                      | AUTOMATIC  | NO                |
| AL21 | Heat recovery antifreeze failure          | MANUAL     | YES               |
| AL23 | Expansion board offline                   | MANUAL     | NO                |

(1) They only block the thermoregulation

| MENU<br>Adjusting | Regulation menu<br>Protection password XX<br>The access to this section is for the exclusive use of a specialized technician.<br>Changing these parameters could compromise correct operation.                                                        |
|-------------------|----------------------------------------------------------------------------------------------------|
| MENU<br>RS485     | Serial communication menu<br>Protection password XX<br>The access to this section is for the exclusive use of a specialized technician.<br>The modification of these parameters allows the machine to be inserted in a<br>network for control via BMS |

#### 7.1 - Navigate in the menus and modify the parameters

| To navigate and enter the sub-menus                                    |                      |                   |  |  |
|------------------------------------------------------------------------|----------------------|-------------------|--|--|
| ★ ↓                                                                    | *                    | Esc               |  |  |
| Navigate the menu with the arrows                                      | Press enter to enter | Press ESC to exit |  |  |
| To modify the values of the editable fields                            |                      |                   |  |  |
| *                                                                      | <b>↑ ↓</b>           | *                 |  |  |
| Press enter to modify Modify the value with the arrows Confirm with en |                      |                   |  |  |

#### 7.2 - Regulation parameter list

| Parameter | Description                           | Range                           | Default       |
|-----------|---------------------------------------|---------------------------------|---------------|
|           | REGULATION (Passwo                    | rd = 108)                       |               |
| R0        | Minimum temperature setpoint limit    | 0/MAX                           | 20,0 °C       |
| R1        | Maximum temperature setpoint limit    | MIN/99,9 °C                     | 30,0 °C       |
| R2        | Control type                          | PROPORTIONAL /<br>PROP+INTEGRAL | PROP+INTEGRAL |
| R3        | Cooling prop. band                    | 0/15 °C                         | 3,0 °C        |
| R4        | Heating prop. band                    | 0/15 °C                         | 3,0 °C        |
| R5        | Integral time                         | 0/999 s                         | 90 s          |
| R6        | Neutral zone                          | 0/15 °C                         | 0,5 °C        |
| R11       | Fan minimum value                     | 20/100%                         | 60%           |
| R12       | Fan maximum value                     | MIN/100%                        | 60%           |
| R13       | Air probe offset                      | -99,9/99,9 °C                   | 0,0 °C        |
| R14       | Supply probe service                  | -99,9/99,9 °C                   | 0,0 °C        |
| R15       | External probe offset                 | -99,9/99,9 °C                   | 0,0 °C        |
| R16       | Recovery probe offset                 | -99,9/99,9 °C                   | 0,0 °C        |
| R19       | Supply temperature control            | NO/YES                          | NO            |
| R22       | Higt room temperature alarm threshold | 0/99,9 °C                       | 30,0 °C       |
| R23       | Low room temperature alarm threshold  | 0/99,9 °C                       | 10,0 °C       |
| R29       | Antifreeze set                        | -99,9/99,9                      | 1°C           |
| R30       | Antifreeze differential               | 0,0/99,9                        | 3,0           |
| R31       | Fan start delay                       | 0/250 s                         | 150 s         |
| R32       | Unit on/off enabled by password       | NO/SI                           | NO            |
| R33       | Recovery delta temp.                  | 0,0/99,9                        | 5,0°C         |
| R34       | Recovery hysteresis                   | 0,0/99,9                        | 3,0°C         |
| R35       | Minimum fan speed with heaters on     | VEL MIN/VEL MAX                 | 65%           |

| Parameter | Description                      | Range  | Default   |
|-----------|----------------------------------|--------|-----------|
| R36       | Antifreeze alarm delay           | 0/999  | 180 s     |
| R37       | Supply fan pressure set          | 0/9999 | 300 Pa    |
| R38       | Return fan pressure set          | 0/9999 | 300 Pa    |
| R39       | Supply fan flow set              | 0/9999 | 1000 m³/h |
| R40       | Return fan flow set              | 0/9999 | 1000 m³/h |
| R43       | Fan regulation band              | 0/9999 | 100 Pa    |
| R44       | Fan regulation dead zone         | 0/9999 | 10        |
| R45       | Fan regulation band              | 0/9999 | 200 m³/h  |
| R46       | Fan regulation dead zone         | 0/9999 | 20 m³/h   |
| R47       | Fan regulation minimum steps     | 0/100  | 50        |
| R48       | Fan regulation timing            | 0/100  | 10s       |
| R49       | Fan regulation multiplier factor | 0/100  | 2         |
| R50       | Fan regulation divider factor    | 0/100  | 2         |
| R51       | Set CO <sub>2</sub>              | 0/2000 | 1200      |
| R52       | CO <sub>2</sub> differential     | 0/2000 | 400       |
| R53       | Set voc                          | 0/100  | 50        |
| R54       | Voc differential                 | 0/100  | 20        |
| R55       | Water valve minimum opening      | 0/100  | 0         |
| R56       | Water valve maximum opening      | 0/100  | 100       |
| R57       | Standby valve opening (summer)   | 0/100  | 0         |
| R58       | Standby valve opening (winter)   | 0/100  | 0         |
| R61       | Air flow alarm starting delay    | 0/220  | 30        |
| R62       | Air flow alarm running delay     | 0/220  | 20        |
| R64       | Fan switch-off delay             | 0/999  | 60s       |

#### 7.3 - Communication parameter list

| Page | Description                | Range                      | Default    |
|------|----------------------------|----------------------------|------------|
|      | Network and cor            | nnections (Password = 108) |            |
| S0   |                            | NOT LINKED                 | NOT LINKED |
|      | Node configuration         | LAG                        |            |
|      |                            | LEAD                       |            |
| S1   | Protocol                   | MODBUS                     | MODBUS     |
| S2   | Serial address             | 0/255                      | 0          |
| S3   | Baudrate                   | 1200                       | 19200      |
|      |                            | 2400                       |            |
|      |                            | 4800                       |            |
|      |                            | 9600                       |            |
|      |                            | 19200                      |            |
|      |                            | 38400                      |            |
| S4   | Enable on/off bay serial   | YES / NO                   | NO         |
| S5   | Enable set temp. by serial | YES / NO                   | NO         |
| S6   | Enable flow set by serial  | YES / NO                   | NO         |

#### 7.4 - Serial variable list

| Address | Description                               |
|---------|-------------------------------------------|
| 1       | ON/OFF unit status                        |
| 2       | General alarm                             |
| 3       | Clogged filter alarm                      |
| 4       | Air flow alarm – supply fan               |
| 5       | Air flow alarm – return fan               |
| 6       | Contact alarm – supply fan                |
| 7       | Contact alarm – return fan                |
| 8       | Pre-heating electrical heaters alarm      |
| 9       | Post-heating electrical heaters alarm     |
| 10      | Recovery-heating electrical heaters alarm |
| 11      | Humidifier alarm                          |
| 12      | Jonix failure                             |
| 13      | Jonix mainteinance                        |
| 14      | Recovery antifreeze alarm                 |
| 15      | Room humidity probe alarm                 |
| 16      | Delivery temperature probe alarm          |
| 17      | Recovery temperature probe alarm          |
| 18      | Outdoor temperature probe alarm           |
| 19      | Humidity probe alarm                      |
| 20      | High room temperature alarm               |
| 21      | Low room temperature alarm                |
| 22      | High room humidity alarm                  |
| 23      | Low room humidity alarm                   |
| 24      | Exchanger temperature probe alarm         |
| 25      | Supply fan on                             |
| 26      | Return fan on                             |
| 27      | Pre-heating electrical heaters on         |
| 28      | Post-heating electrical heaters on        |
| 29      | Heat-recovery electrical heaters on       |
| 30      | Heat recovery on                          |
| 31      | External damper on                        |
| 32      | Main valve on                             |
| 33      | Pre-heating valve on                      |
| 34      | Post-heating valve on                     |
| 35      | Summer/winter status                      |
| 36      | Digital output 1 status                   |
| 37      | Digital output 2 status                   |
| 38      | Digital output 3 status                   |
| 39      | Digital output 4 status                   |
| 40      | Digital output 5 status                   |
| 41      | Digital output 6 status                   |
| 42      |                                           |
| 43      | Expansion digital output 1 status         |
| 44      | Expansion digital output 2 status         |
| 45      | Expansion digital output 3 status         |
| 40      | Expansion digital output 4 status         |
| 4/      | Expansion digital output 5 status         |
| 40      | Expansion digital output 6 status         |
| 49      | Expansion oigitai output / status         |

#### 7.5 - Read/write digital variables (coil status)

| Address | Description        |
|---------|--------------------|
| 1       | Unit ON/OFF        |
| 2       | Summer/winter mode |

#### 7.6 - Only read register (input register)

| Address | Description                          |
|---------|--------------------------------------|
| 1       | Temperature                          |
| 2       | Room humidity                        |
| 3       | Heat recovery antifreeze temperature |
| 4       | Delivery temperature                 |
| 5       | Outdoor temperature                  |
| 6       | Exchanger antifreeze temperature     |
| 7       | (not used)                           |
| 8       | Temperature set active               |
| 9       | Humidity set active                  |
| 10      | Supply fan speed                     |
| 11      | Return fan speed                     |
| 12      | Main valve opening                   |
| 13      | Pre-heating valve opening            |
| 14      | Post-heating valve opening           |
| 15      | CO <sub>2</sub> value [ppm]          |
| 16      | Voc value [%]                        |
| 17      | Mix damper opening                   |
| 18      | Analogue output 1                    |
| 19      | Analogue output 2                    |
| 20      | Analogue output 3                    |
| 21      | Analogue output 1 – expansion board  |
| 22      | Analogue output 2 – expansion board  |
| 23      | Analogue output 3 – expansion board  |
| 24      | Supply fan differential pressure     |
| 25      | Return fan differential pressure     |
| 26      | Supply fan flow                      |
| 27      | Return fan flow                      |

#### 7.7 - Read/write register (holding register)

| Address | Description                        |
|---------|------------------------------------|
| 1       | Room temperature set               |
| 2       | Room temperature set minimum value |
| 3       | Room temperature set maximum value |
| 4       | Room humidity set                  |
| 5       | Room humidity set minimum value    |
| 6       | Room humidity set maximum value    |
| 7       | Supply fan speed                   |
| 8       | Return fan speed                   |
| 9       | Main fan flow set                  |
| 10      | Inlet fan flow set                 |

#### 7.8 - Communication parameters

Baudrate: 9600 (default); Format: none parity, 8 data-bit, 1 stop-bitù

#### 7.9 - Modbus functions available

| Address | Description                     |
|---------|---------------------------------|
| 15      | Write multiple coil status      |
| 16      | Write multiple holding register |

The quality management system of this product's assembly site has been certified in accordance with the requirements of the ISO 9001 standard (latest current version) after an assessment conducted by an authorized independent third party. Please contact your sales representative for more information.